2025

# VIVACOAA Akmußupaне на EON TV

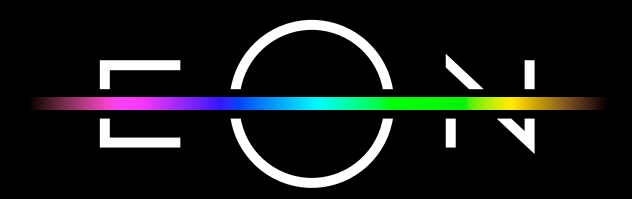

vivacom.bg

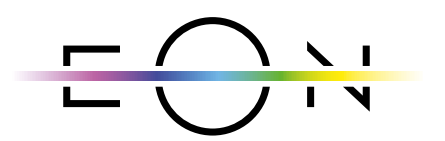

#### **EON SMART TV** 3a Smart meʌeβuʒop

Изтеглете gupekтно от APP Store на Вашия телевизор.

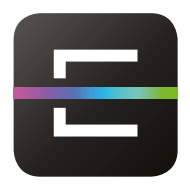

#### EON TV За смартфон и таблет

Изтеглете от:

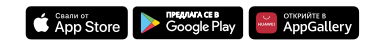

EON TV om Vivacom е иновативна ТВ услуга, която се инсталира лесно в няколко стъпки. Управлявайте EON TV само през My Vivacom - чрез уеб портала и мобилното приложение. Необходимо е да имаете инсталирано приложение EON TV, на Smart телевизор и на смарт телефон или таблет.

## ЕОН СМАРТ БОКС

| 1. | Свържете устройството с интернет посредством LAN кабел.                                                                                                    |  |
|----|----------------------------------------------------------------------------------------------------|--|
| 2. | Свържете устройството с Вашия телевизор като използвате<br>HDMI кабела, предоставен в кутията.                                                                                                    |  |
| 3. | Включете захранващият кабел, предоставен в кутията, в<br>съответния изход и го включете в контакта.                                                                                                    |  |
| 4. | <ul> <li>Изчакайте gokamo приемникът стартира.</li> <li>Power Индикатор показва готовността на устройството за работа <ul> <li>Червено - устройството е в режим готовност</li> <li>Зелено - устройството е в работен режим</li> <li>Изчакайте gokamo индикаторът светне в зелено.</li> </ul> </li> <li>LAN индикатор показва свързаността на устройството с Интернет <ul> <li>Мигаща синя светлина - устройството е в процес на свързване към Интернет</li> <li>Непрекъсната синя светлина - установена е връзка с Интернет</li> <li>Изчакайте gokamo индикаторът светне в</li> </ul> </li> </ul> |  |
| 5. | Следвайте стъпките на екрана на телевизора.                                                                                                    |  |

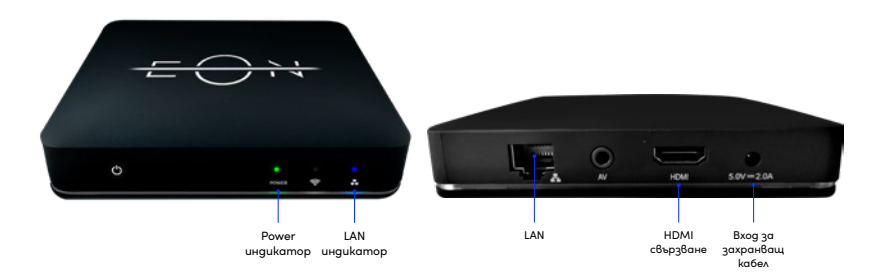

Пълни стъпки с ekpaните може ga omkpueme в меню Помощ на vivacom.bg

#### Akmußupaнe на WiFi функция:

След преминаване на актуализацията на EON смарт бокс може да активирате WiFi функцията като следвате стъпките:

1. Натиснете показания бутон на дистанционното управление, за да отворите Android менюто:

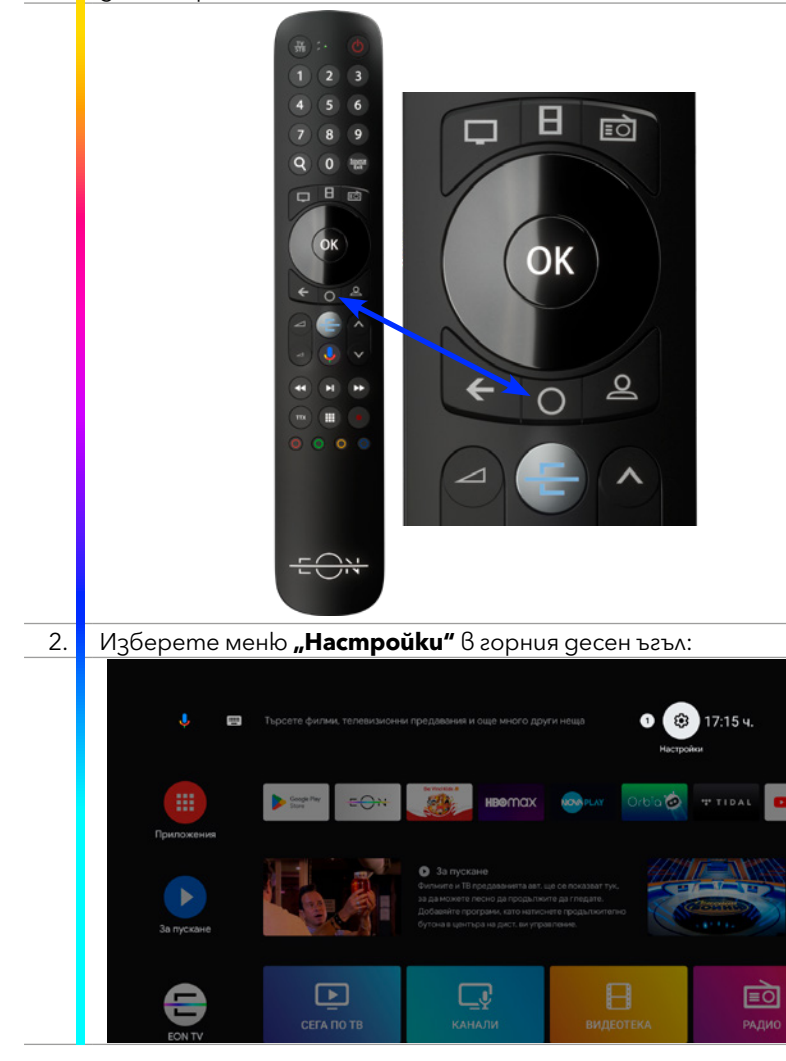

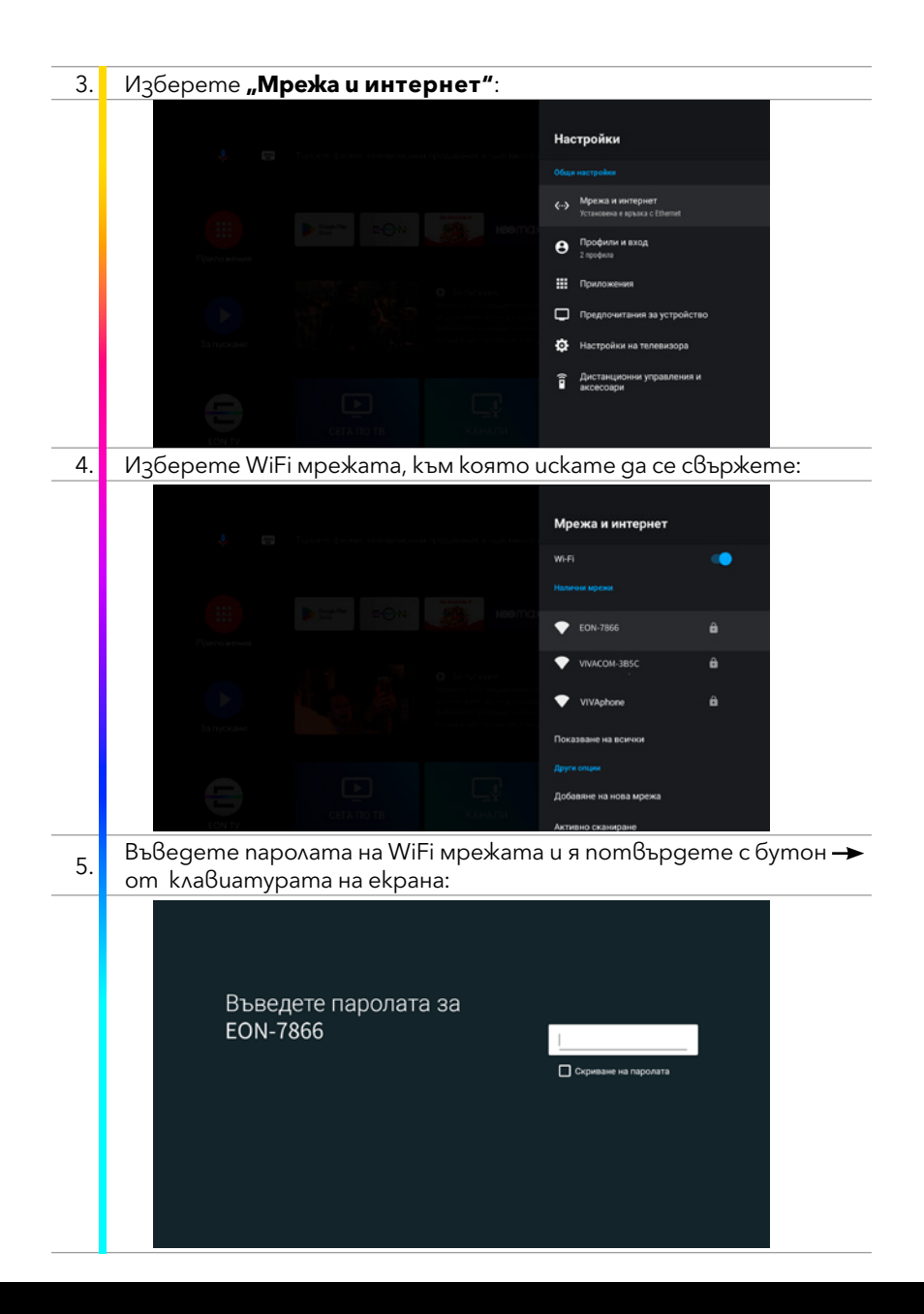

| 6. | Изчакайте gokamo EON приемникът се свърже с WiFi мрежата.<br>Това може да отнеме няколко секунди: |
|----|---------------------------------------------------------------------------------------------------|
|    |                                                                                                   |
|    | Установява се връзка с EON-7866                                                                   |
|    | C                                                                                                 |
|    |                                                                                                   |
| 7. | При успешно свързване ще се появи съобщението:                                                    |
|    |                                                                                                   |
|    | Успешно е установена връзка                                                                       |
| 8. | Когато EON приемникът е свързан към дадена WiFi мрежа, името<br>ѝ ще се появи в Android менюто:   |
|    | Настройки<br>Общи инстройки                                                                       |
|    | ✓ Маркая и интернет     Гол таса                                                                  |
|    | Станования<br>С приложения                                                                        |
|    | Предпонитания за устройство                                                                       |
|    | <ul> <li>Настройки на телевизора</li> <li>Дистанционни управления и</li> </ul>                    |
|    | С с с с с с с с с с с с с с с с с с с с                                                           |

# EON SMART TV ПРИЛОЖЕНИЕ ЗА ТЕЛЕВИЗОР

| ►  | За да използвате EON Smart TV на Вашия телевизор:                                                                                                    |  |
|----|----------------------------------------------------------------------------------------------------|--|
| 1. | Проверете дали Вашият телевизор е в списъка с препоръчани<br>устройства за EON TV на bg.eon.tv.                                                                                                    |  |
| 2. | Ако нямате предварително инсталиран EON TV на Вашия телевизор, може да го изтеглите от съответния магазин на устройството.                                                                                                |  |
| 3. | Изберете език.                                                                                                    |  |
| 4. | За оператор изберете Vivacom.                                                                                                    |  |
| 5. | На екрана на телевизора ще се покаже код за активация.                                                                                                    |  |
|    | Активиране                                                                                                    |  |
|    | <ol> <li>Отиди в портала за управление на услуги на твоя оператор на твоя<br/>компютър или мобилно устройство.</li> <li>Въведи кода за активиране по-долу.</li> <li>Код ЗА АКТИВАЦИЯ</li> <li>Код ЗА АКТИВАЦИЯ</li> </ol> |  |
|    | Управлявайте от My Vivacom                                                                                                    |  |
| 1. | Отговорете Му Vivacom приложението или www.vivacom.bg и<br>влезте с e-mail и парола:                                                                                                    |  |
| 2. | Изберете "Проверка и управление на услугата" за EON услугата,<br>за която желаете да активирате EON Smart TV;                                                                                                    |  |
|    | Моите услуги                                                                                                    |  |
|    | Клиент Клиент Клиент<br>Клиентски номер: 163163163                                                                                                    |  |
|    | EON IP.33                                                                                                    |  |
|    | Проверка и управление на услугата 🔸                                                                                                    |  |
|    | Параметри на услузата 🔶                                                                                                    |  |

| 3. | Отворете "Управление на Smart                                                                                                    | ТV Арр";                                                                                                    |
|----|----------------------------------------------------------------------------------------------------|----------------------------------------------------------------------------------------------------|
| 4. | Натиснете "Добавете Smart TV"                                                                                                    | ;                                                                                                    |
| 5. | Въведете кода за активация<br>натиснете бутон "Потвърди                                                                                                    | от екрана на телевизора и                                                                                                    |
|    | Управление на приложения<br>мах →<br>Активни допънителни услуги<br>ЕОN mobile IPTV →<br>ЕОN - много повече от телевизия                                                                                                    | Добави Smart TV Изтеглете приложението EON Smart TV и го<br>инсталирайте на Вашия телевизор. След като<br>стартирате приложението, въведете кода за достъп<br>до EON Smart TV App в полеото, маркирано по-долу. След въвеждането на правилния код и потвърждение,<br>Вашето Smart TV устройство ще бъде упълномощено |
|    | ← →       Hacmpoūku на EON         npoфux       →         ✓       Управление на EON Smart         →       ✓         ✓       Управление на EON Smart         →       ✓         ✓       Управление на EON Smart         ✓       ✓         ✓       Управление на EON Smart         ✓       ✓         ✓       ✓         ✓       ✓         ✓       ✓         ✓       ✓         ✓       ✓         ✓       ✓         ✓       ✓         ✓       ✓         ✓       ✓         ✓       ✓         ✓       ✓         ✓       ✓         ✓       ✓         ✓       ✓         ✓       ✓         ✓       ✓         ✓       ✓         ✓       ✓         ✓       ✓         ✓       ✓         ✓       ✓         ✓       ✓         ✓       ✓         ✓       ✓         ✓       ✓         ✓       ✓        < | да използва ЕСΝ.<br>Къде мога да намеря кода за потвърждение?<br>Въведете кода, показан на екрана на телевизора:<br>Потвърди                                                                                                    |
| 6. | Активацията на EON Smart TV щ<br>koemo в полето ще се появи мод                                                                                                    | е отнеме около 20 секунди. След<br>елът на устройство.                                                                                                    |
| 7. | Услугата е активирана успешно.                                                                                                    |                                                                                                    |

# **ДЕАКТИВИРАНЕ НА EON SMART TV ПРИЛОЖЕНИЕ ОТ ТЕЛЕВИЗОР**

| ►  | Управлявайте от My Vivacom                                                                                                    |  |  |
|----|----------------------------------------------------------------------------------------------------|--|--|
| 1. | Отворете My Vivacom приложението или www.vivacom.bg и влезте с e-mail и парола;                                                                                                    |  |  |
| 2. | Изберете "Проверка и управление на услугата" за EON услугата,<br>за която желаете да деактивирате EON Smart TV;                                                                                                    |  |  |
| 3. | Изберете "Управление на EON Smart TV Арр";                                                                                                    |  |  |
| 4. | Изберете "Изтрий устройство" от менюто на Smart TV приложението, което искате да изтриете;                                                                                                    |  |  |
|    | Состаторирания Блаат ТV устройства 2/3<br>Регистрирания Блаат TV устройства 2/3<br>Тук.можете да управлявате васинате вслинан в Блаат TV устройства Всеия<br>мосоцикомете да изтринате води от устройства ти да добавите нокон<br>мосоцикомете да изтринате води от устройства ТV<br>Радес: 103<br>ТV<br>Последа валявност на 24.06.205<br>Радес: 103<br>Тустройство<br>Матрий устройство<br>Радес: 103<br>Последа валявност на 24.<br>Матрий устройство<br>Радес: 103<br>Последа валявност на 24.<br>Матрий устройство |  |  |
| 5. | Потвърдете действието на следващата стъпка;                                                                                                    |  |  |
| 6. | Отворете EON TV приложението на телевизора и отидете в секция "Настройки";                                                                                                    |  |  |
| 7. | Изберете меню "Система";                                                                                                    |  |  |
| 8. | Изберете "Изход";                                                                                                    |  |  |
| 9. | Потвърдете като изберете "Да".                                                                                                    |  |  |

## МОБИЛНО ПРИЛОЖЕНИЕ EON TV ЗА СМАРТФОН, ТАБЛЕТ И КОМПЮТЪР

| 1. | Отворете My Vivacom приложението или www.vivacom.bg и влез<br>c e-mail и парола;                                  |
|----|----------------------------------------------------------------------------------------------------|
| 2. | Изберете EON услугата, за която желаете да активирте мобилното приложение;                                        |
| 3. | Отворете "Проверка и управление на услугата";                                                                     |
| 4. | Отворете "Настройки на ЕОN профил";                                                                               |
| 5. | Въведете e-mail и парола и натиснете бутон "Потвърди";                                                            |
|    | Управление на приложения                                                                                          |
|    | Max → Създайте ЕСК профи∧ като & Ведете<br>потребитеско име (етгаї адрес) и парока.                               |
|    | Госочените данни излокузевите за достьп до ЕОК<br>Активни допънителни услуги на мобилно устройство или комплотър. |
|    | EON mobile IPTV                                                                                                   |
|    | ЕОN - много повече от телевизия                                                                                   |
|    | настройки на ЕОN<br>профил                                                                                        |
|    | Υπραβλαμια μα EON Smart     →       TV     Be8egeme naponama omμo8o                                               |
|    | ⊖ Управление на EON Smart →                                                                                       |
|    | Управление на<br>устройства                                                                                       |
| 6. | При успешна регистрация ще се визуализира потвърдително                                                           |

- о. съобщение;
- За вход в мобилното приложение на EON TV, се въвежда е-mail
  адреса и паролата от стъпка 1, като е-mail адресът трябва да бъде въведен само с **малки букви**.

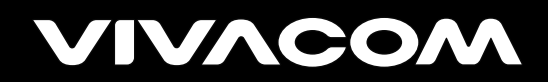

vivacom.bg